# **REMATE HOLANDÉS**

**REMATE HOLANDÉS**, Es un sistema electrónico negociación para las colocaciones de instrumentos de renta fija e intermediación financiera. Este permite ingresar ofertas de venta y de compra donde el oferente puede definir cantidades, mínimos de adjudicación y múltiplos de negociación que facilitan significativamente los ingresos.

## PANTALLAS DE NEGOCIACIÓN

Ventana de

|                                         | Inar             |              | -         |      |            |   |    |     |                                 |    |       |            |               |        |      |                |         |         |     |
|-----------------------------------------|------------------|--------------|-----------|------|------------|---|----|-----|---------------------------------|----|-------|------------|---------------|--------|------|----------------|---------|---------|-----|
| REMATE HOLAND                           | ÉS: INGRESO OFER | TAS          |           |      |            |   |    |     |                                 |    |       |            |               |        |      |                |         |         | x   |
| Sesión Edició                           | in Opciones \    | Ventanas Pre | ferencias | 5 C  | Ionsultas  |   |    |     |                                 |    |       |            |               |        |      |                |         | Ð       | ļ į |
| Modificar Elin                          | minar Ver ofer   | ta Valoriza  | Tabla     | de D | esarrollo  |   |    |     |                                 |    |       |            |               |        |      |                |         | — Ingr  | eso |
|                                         | 25-02-2022 1     |              |           |      |            |   |    |     | io 🗘                            |    |       |            |               |        |      |                |         | Comprar |     |
| Seleccione un mercado<br>de negociación | Cantidad Total   |              |           |      |            |   |    | CN  | <ul> <li>En Depósito</li> </ul> |    |       |            | Cuenta Propia |        |      |                | \$      | Vender  |     |
| Nemotécnico                             | Cuenta Pr        | Cantidad     | c         | Of.  | Fecha      |   |    | Mo  | Corte                           |    | Plazo | Precio     | Tasa Equival  | Oferta | Adj. | Cant. Indicada | Cliente | ML      | +   |
| BSRD1324                                | NO               | 300          | ,000 3    | 8 2  | 25-02-2022 | D | CN | USD | 1,0                             | 00 |       | 103.234500 | 4.802708      | Venta  |      | 300,000        |         | USD     |     |
| BSRD2024                                | SI               | 40           | ,000 3    | 8 2  | 25-02-2022 | D | CN | USD | 1,0                             | 00 |       | 105.345600 | 1.088117      | Venta  |      | 30,000         |         | DOP     |     |
| MH12026                                 | NO               | 40,000       | ,000 3    | 8 2  | 25-02-2022 | D | CN | DOP | 100,0                           | 00 |       | 110.340000 | 7.353872      | Venta  |      | 40,000,000     |         | DOP     |     |
| MH12035                                 | SI               | 3,000        | ,000 3    | 8 2  | 25-02-2022 | D | CN | DOP | 100,0                           | 00 |       | 106.456700 | 9.968800      | Venta  |      | 3,000,000      |         | DOP     |     |
|                                         |                  |              |           |      |            |   |    |     |                                 |    |       |            |               |        |      |                |         |         |     |
|                                         |                  |              |           |      |            |   |    |     |                                 |    |       |            |               |        |      |                |         |         |     |
|                                         |                  |              |           |      |            |   |    |     |                                 |    |       |            |               |        |      |                |         |         |     |
|                                         |                  |              |           |      |            |   |    |     |                                 |    |       |            |               |        |      |                |         |         |     |
| O Mensajes:                             |                  |              |           |      |            |   |    |     |                                 |    |       |            |               |        |      |                |         | 01      | 3   |
|                                         |                  |              |           |      |            |   |    |     |                                 |    |       |            |               |        |      |                |         |         |     |

Ventana de Posturas

| REMATE H | OLANDÉS: |          |          |              |           |         |       |           |            |             |            |    |               |                |               |        |      |                |          | i 🗙 |
|----------|----------|----------|----------|--------------|-----------|---------|-------|-----------|------------|-------------|------------|----|---------------|----------------|---------------|--------|------|----------------|----------|-----|
| Sesión   | Edición  | Opciones | Ventanas | Preferencias | Consultas |         |       |           |            |             |            |    |               |                |               |        |      |                | 6        | Ϋ́  |
| Valoriza |          |          | Detalle  |              |           |         |       |           |            |             |            |    |               |                |               |        |      |                |          |     |
| Cantidad |          |          |          | Cuenta Prop  | pia       |         |       |           |            |             |            |    |               |                |               |        |      | Å              | Ingresar |     |
| R        |          | N°       |          |              | Moneda    | Corte   | Plazo | Tasa Equi | Precio     | Nemotécnico | Cantidad   |    | Cantidad Adj. | Demanda Propia | Demanda Total | Oferta | Adj. | Cant. Indicada | Estado   |     |
| 1        |          |          |          | CN           | USD       | 1,000   |       | 4.802708  | 103.234500 | BSRD1324    | 300,000    | 38 |               |                | 200,000.00    | Venta  |      | 300,000        |          |     |
| 1        |          | 2        |          | CN           | USD       | 1,000   |       | 1.088117  | 105.345600 | BSRD2024    | 40,000     | 38 |               |                | 10,000.00     | Venta  |      | 30,000         |          |     |
| 1        |          |          |          | CN           | DOP       | 100,000 |       | 7.353872  | 110.340000 | MH12026     | 40,000,000 | 38 |               |                | 30,000,000.00 | Venta  |      | 40,000,000     |          |     |
| 1        |          | 4        |          | CN           | DOP       | 100,000 |       | 9.968800  | 106.456700 | MH12035     | 3,000,000  | 38 |               |                | 2,500,000.00  | Venta  |      | 3,000,000      |          |     |
|          |          |          |          |              |           |         |       |           |            |             |            |    |               |                |               |        |      |                |          |     |
|          |          |          |          |              |           |         |       |           |            |             |            |    |               |                |               |        |      |                |          |     |

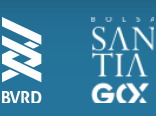

# **REMATE HOLANDÉS** Selección de Mercado

A través de esta ventana, el oferente podrá efectuar el ingreso de una oferta, seleccionando el mercado de negociación a través del ícono.

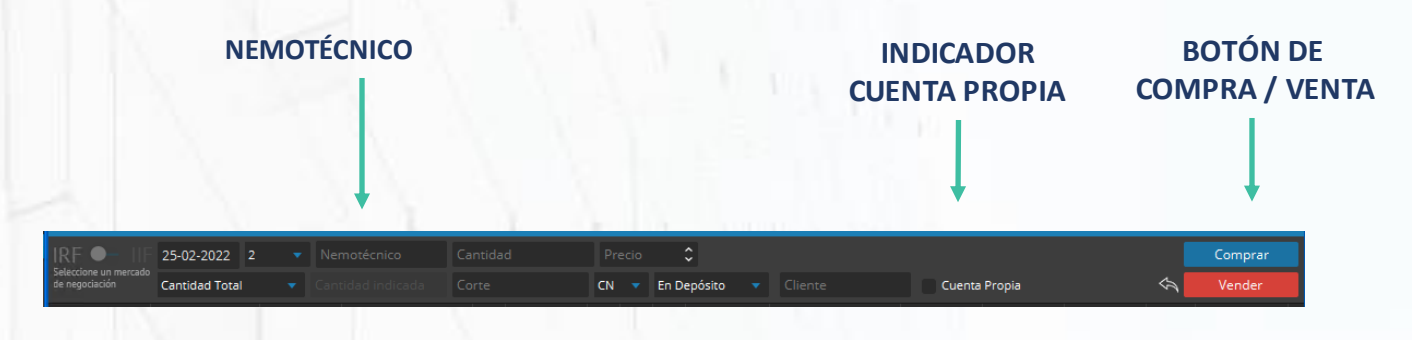

- Fecha Remate: Fecha del remate,.
- N° Remate: Número del remate en que desea que se efectúe la colocación.
- Nemo: Nombre del instrumento.
- Cantidad: Unidades a colocar.
- **Precio**: Precio mínimo a la que podrán recibirse posturas de compra/venta.
- **Cant. Total:** Adjudicación según su cantidad total o cantidad indicada por el oferente.
- **Cant. Indicada:** Cantidad mínima total demandada por el mercado que autorizará el sistema para poder adjudicar el remate
- **Corte:** Cantidad mínima por la que se podrá efectuar una postura sobre la oferta que ingresó.
- Cond. Liq.: Listado que ofrece las opciones "Pago Mañana", "Pago Hoy" y "Contado Normal".
- Título: Listado que ofrece las opciones "En DCV" y "Fuera

### DCV"

- Cliente: Identificador del cliente.
- **Corr:** Corredor por el cual está operando el operador directo.
- F: Indica el fondo por el cual está operando la AFP.

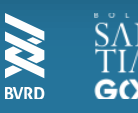

# PERIODO DE REMATE

Para ingresar una postura de compra/venta sobre una oferta, los usuarios del sistema dispondrán de dos opciones, las cuales se detallarán a continuación.

#### Alternativa1

| REMATE HOLANDÉS: INGRESO POSTURAS REMATE Nº: 1 DESDE LAS 09:35 A 09:50 Hrs. |                                                     |             |           |            |          |        |       |       |  |  |  |  |
|-----------------------------------------------------------------------------|-----------------------------------------------------|-------------|-----------|------------|----------|--------|-------|-------|--|--|--|--|
| Sesión Edición Opciones Ventanas Preferencias Consultas 🛛 🖻 ? 🛛             |                                                     |             |           |            |          |        |       |       |  |  |  |  |
| Valoriza                                                                    | Valoriza   Tabla de Desarrollo   Detalle - Posturas |             |           |            |          |        |       |       |  |  |  |  |
| 200000 103.234500 🗘 Cuenta Propia 🗠 In                                      |                                                     |             |           |            |          |        |       |       |  |  |  |  |
| R                                                                           | N°                                                  | Nemotécnico | Tasa Equi | Precio     | Cantidad | Moneda | Corte | Pla + |  |  |  |  |
| 1                                                                           | 1                                                   | BSRD1324    | 4.802708  | 103.234500 | 300,000  | USD    | 1,000 |       |  |  |  |  |
| 1                                                                           | 2                                                   | BSRD2024    | 1.088117  | 105.345600 | 40,000   | USD    | 1,000 |       |  |  |  |  |

### **VENTANA DE ULTIMAS TRANSACCIONES**

Directamente desde la Ventana de Posturas, seleccionando una oferta, completando los campos "Cantidad" y "TIR/Precio" y presionando el botón "Ingresar".

### Alternativa 2

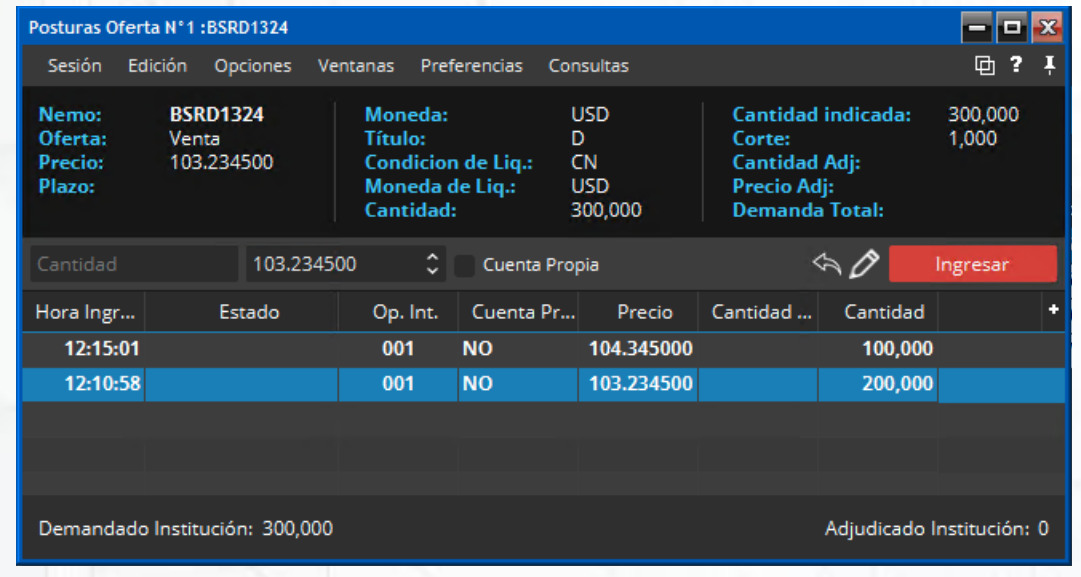

Si se selecciona una oferta y se presiona el botón "Detalle" (o doble clic sobre la oferta), se abrirá la Ventana de Detalle, donde se podrá completar los campos "Cantidad" y "TIR/Precio" y luego presionar el botón "Ingresar".

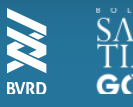

### ADJUDICACIÓN, MODIFICACIÓN Y HERRAMIENTAS

#### Adjudicación

En caso de que finalizado el remate una oferta reciba posturas que no alcancen a totalizar una cantidad mayor o igual que la cantidad mínima de adjudicación definida por el oferente, la adjudicación será nula para dicha oferta.En caso contrario, el sistema sumará las cantidades de las posturas del libro de órdenes, comenzando por la primera (la que presenta mejor tasa/precio), y continuando con las demás posturas hasta que se alcance la cantidad total ofrecida por el vendedor. Todas las posturas que logren un lugar en dicha suma estarán adjudicándose el total de la cantidad ingresada. **Modificación** 

Las posturas ingresadas NUNCA podrán eliminarse. Adicionalmente, las posturas podrán ser modificadas sólo para mejorar la Tasa/Precio y/o aumentar la cantidad. Para ello, se deberá presionar el botón "Modificar", que se encuentra a la izquierda del botón "Ingresar". Con ello los campos "Cantidad" y "TIR/Precio" quedarán habilitados para ser editados.

### Herramientas

En las secciones superiores de las Ventanas de Ingreso y Posturas se presentan las siguientes opciones:

- Sesión: Guardar, Restaurar, Cerrar sesión.
- Edición: Seleccionar todo, Copiar selección, Vista preliminar, Imprimir, Modo de selección (celdas, filas y columnas).
- Opciones: Ver (Barra Menú y Tamaño del texto), Despegar/Adjuntar, Ayuda y Siempre Visible.
- · Ventanas: Administración de Órdenes, Alarmas, Auditoría.
- Preferencias: Cambiar Preferencias.
- Valorizador: Valorizar.
- Consultas: Transacciones, Tablas de Desarrollo, Horarios.

Existe una segunda Barra de Herramientas con las siguientes opciones para cada oferta de compra/venta. En el caso de la Ventana de Ingreso son: Modificar, Eliminar, Ver Oferta, Valorizador IRF, y en la "Ventana de Posturas" son: Valorizador IRF, Tabla de desarrollo y Detalle.

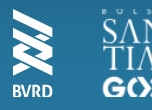